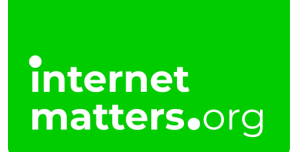

# NETFLIX

## Netflix Parental Controls Controls & settings guide

Netflix's parental controls help our members discover content that the whole family can enjoy. Every family can customise the parental control tools to meet their needs.

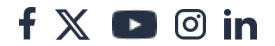

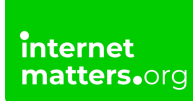

### How to manage a profile

Step 1 – Open the app and log into your profile.

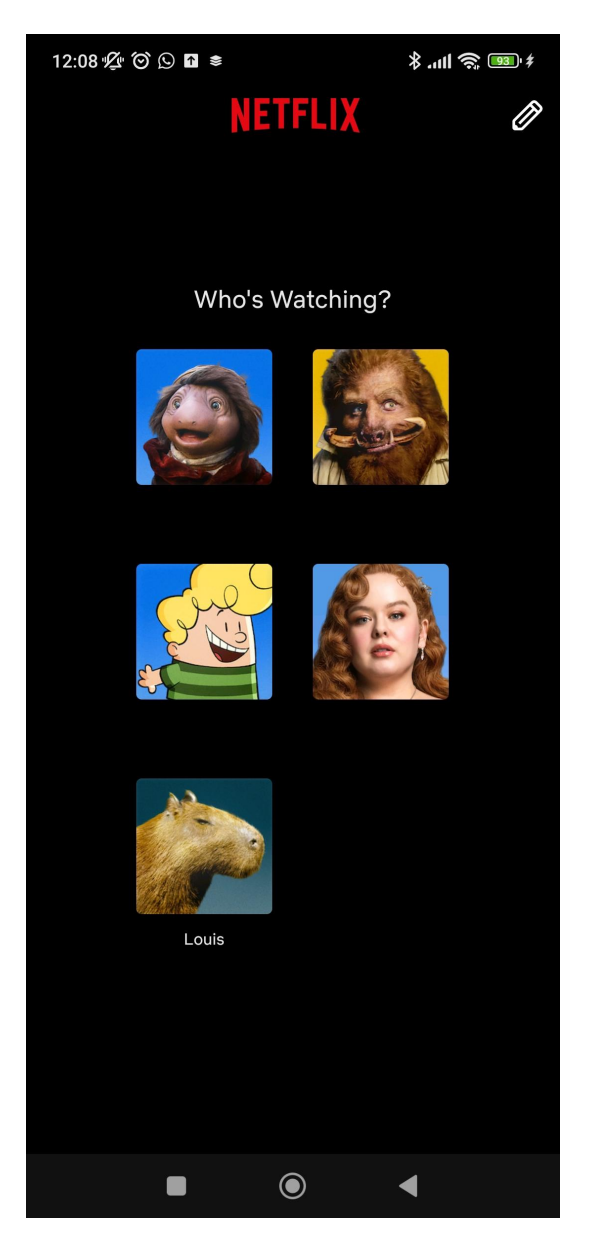

Step 2 - Click My Netflix in the bottom right corner.

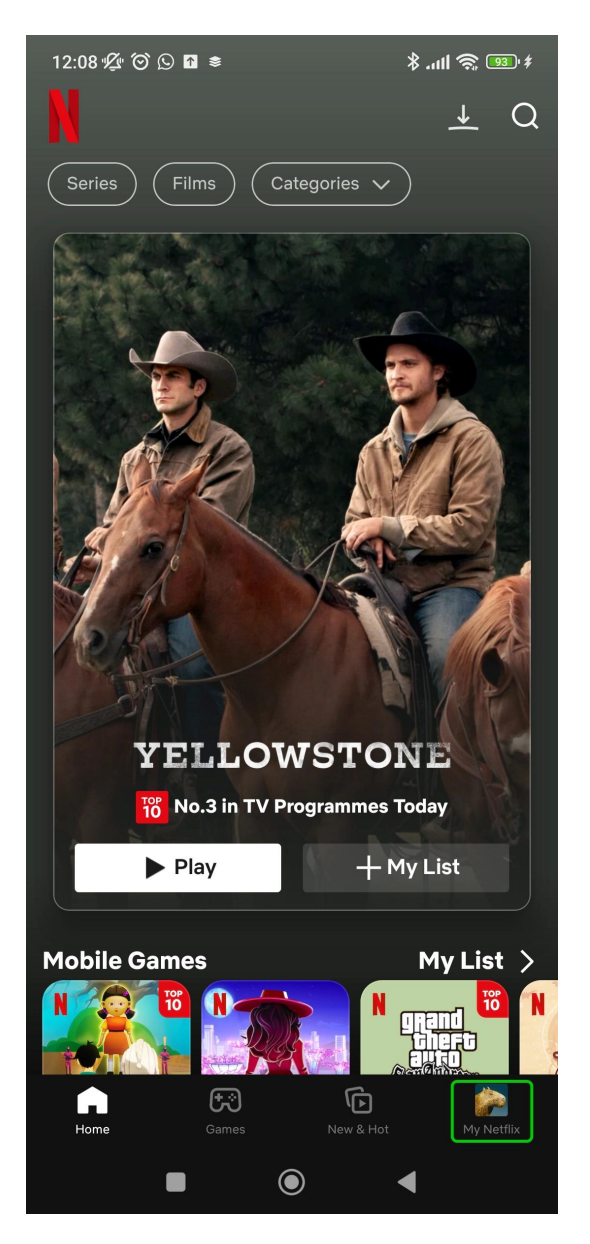

Step 3 – Click the 3 horizontal lines in the top right corner.

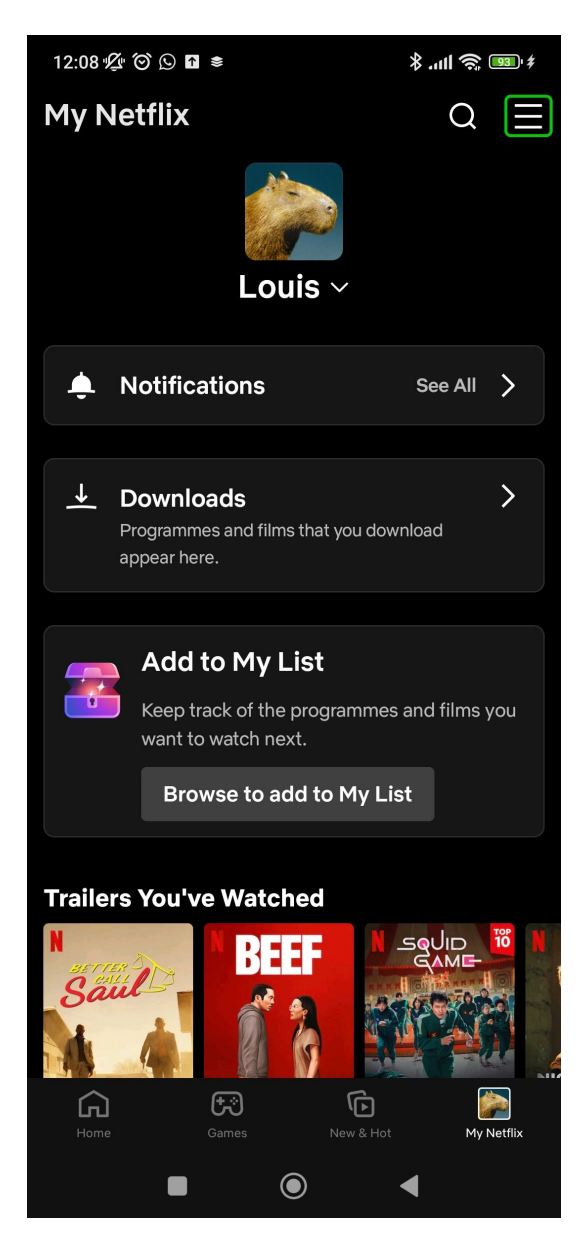

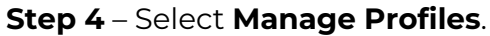

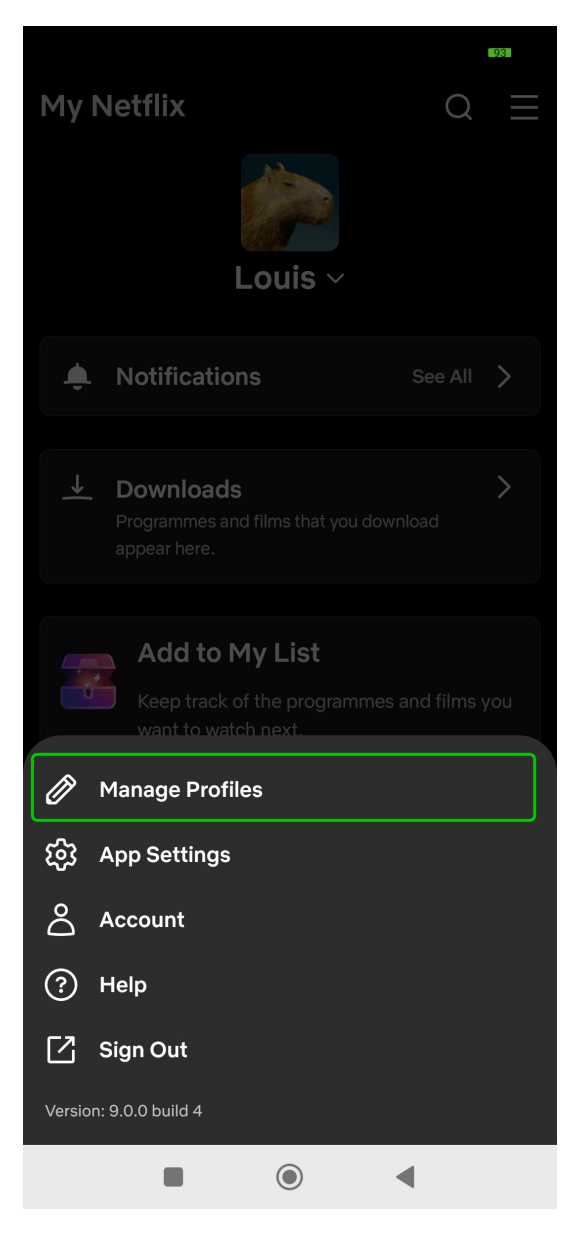

Step 5 - Choose the profile you would like to change the settings on

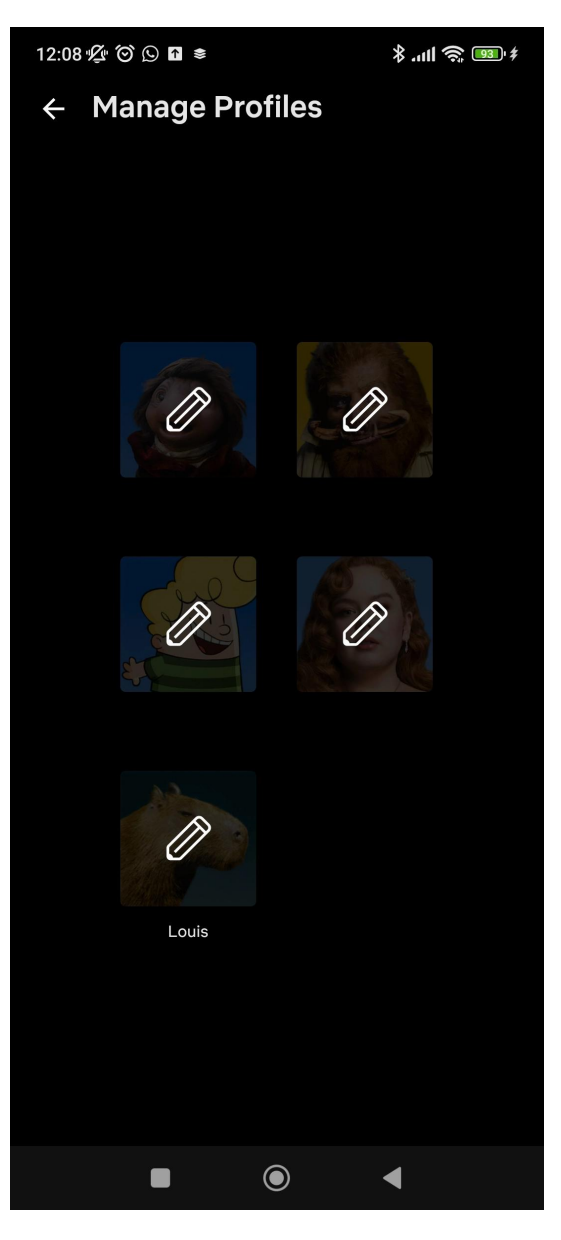

You can now begin managing this account

## 2 Managing what your child can watch

#### To set a maturity rating:

Step 1 – From your child's Edit Profile page, select Viewing restrictions.

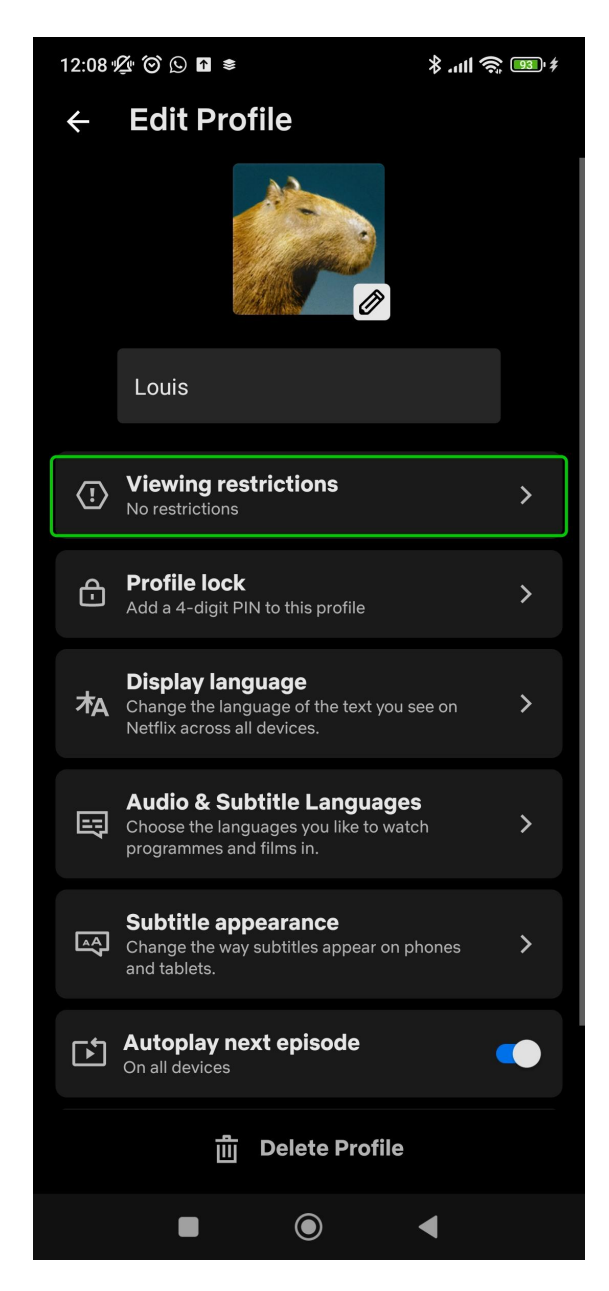

Step 2 - Click Maturity ratings.

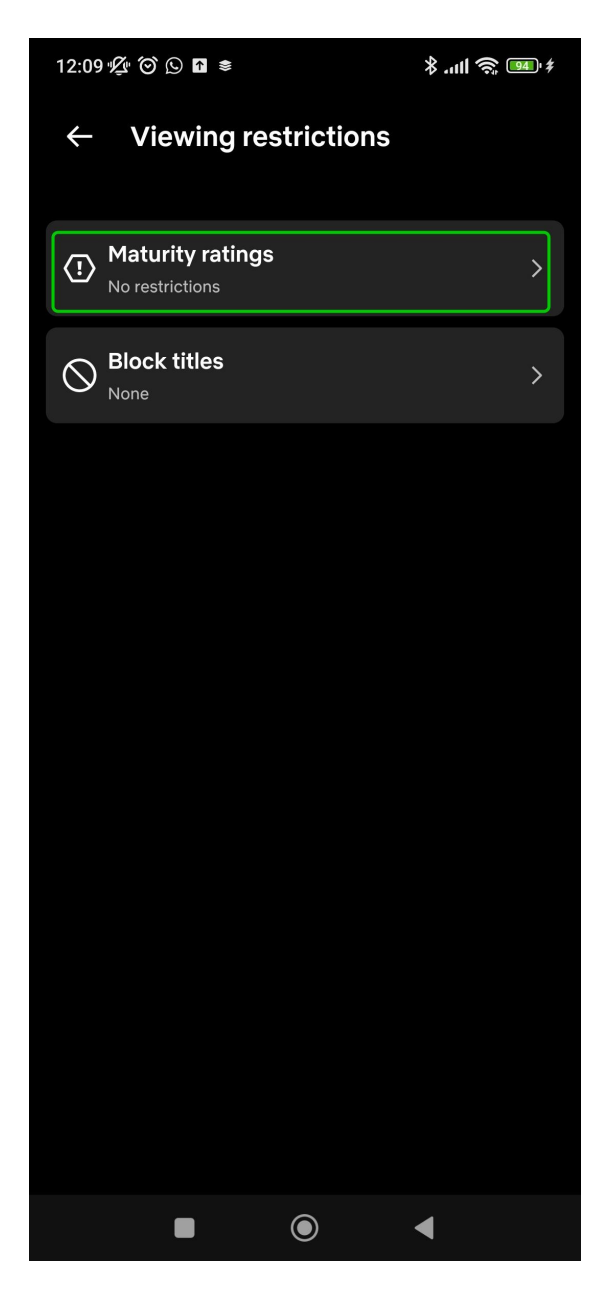

**Step 3** – Here you can choose which age ratings you are comfortable with your child watching. You can also click the **Children's profile** option, which will mean your child will only see child-friendly content.

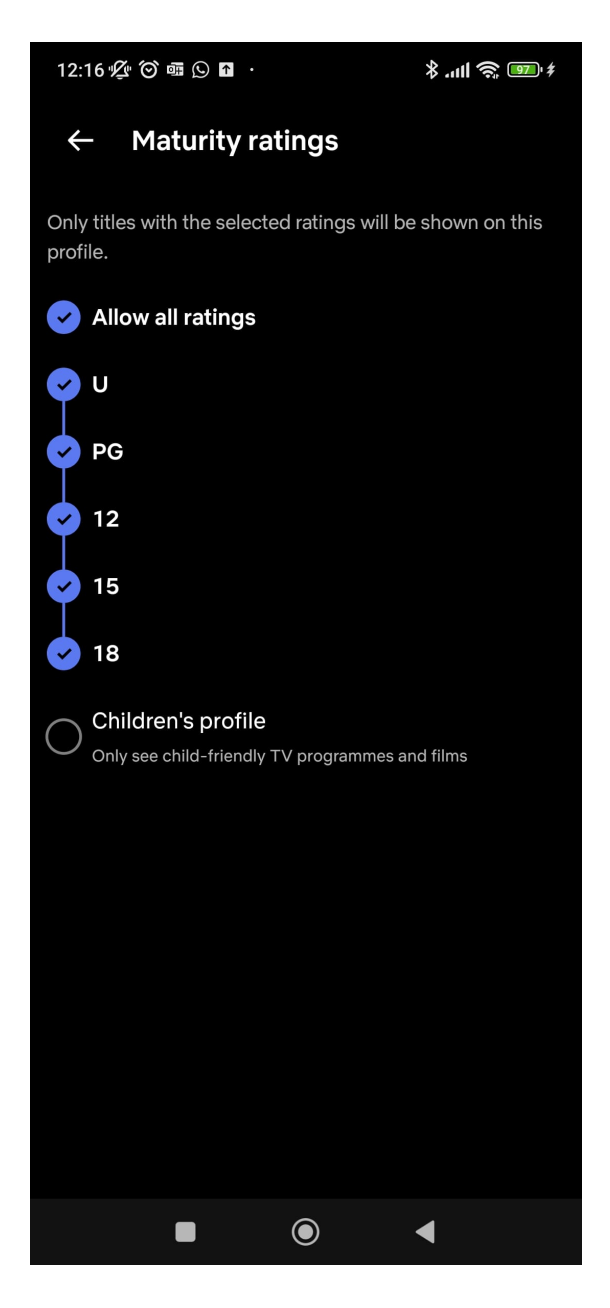

#### To block specific titles:

Step 1 – From the Viewing restrictions menu, click Block titles

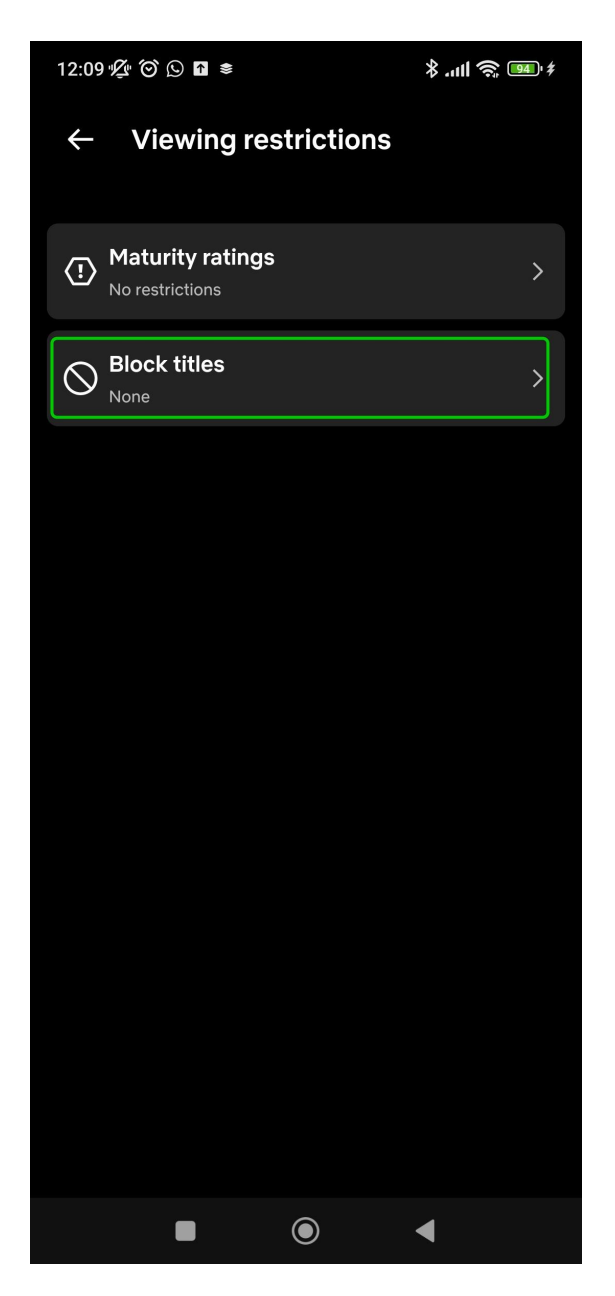

**Step 2** – In the box, type in the title of any TV show or movie you do not want your child to access, and then click the title you want to block from the dropdown.

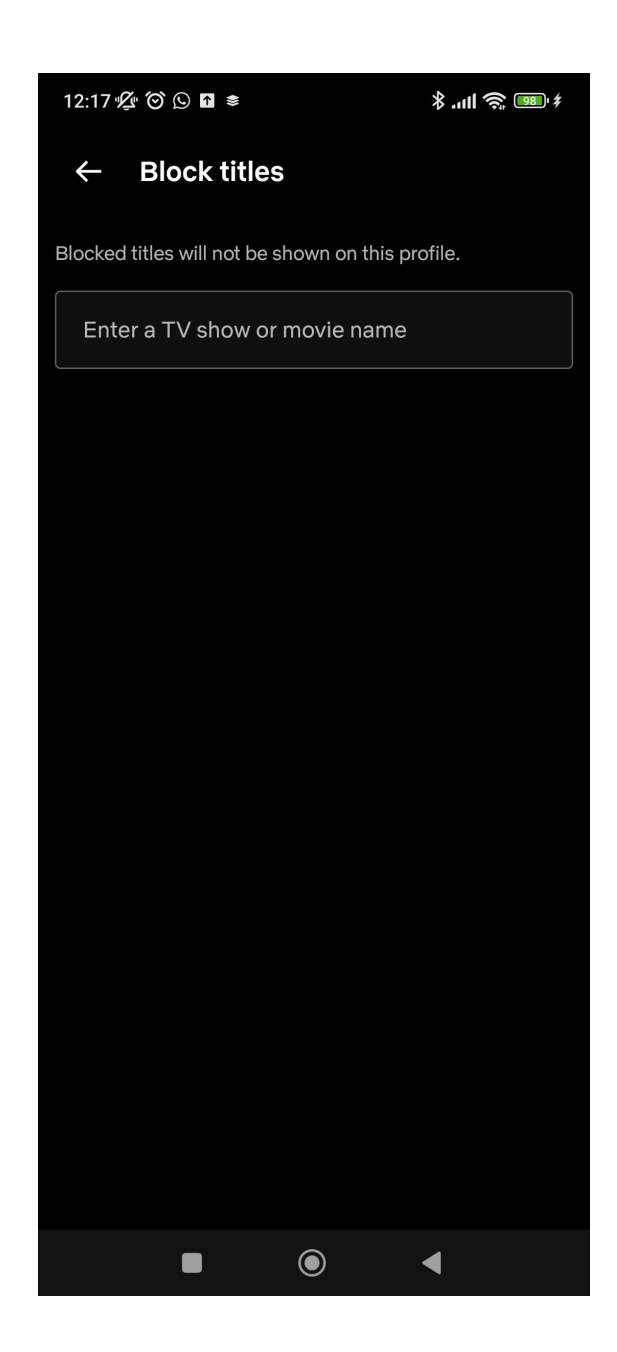

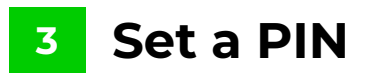

#### To set a PIN:

**Step 1** – From your child's Edit Profile page, select **Profile lock**.

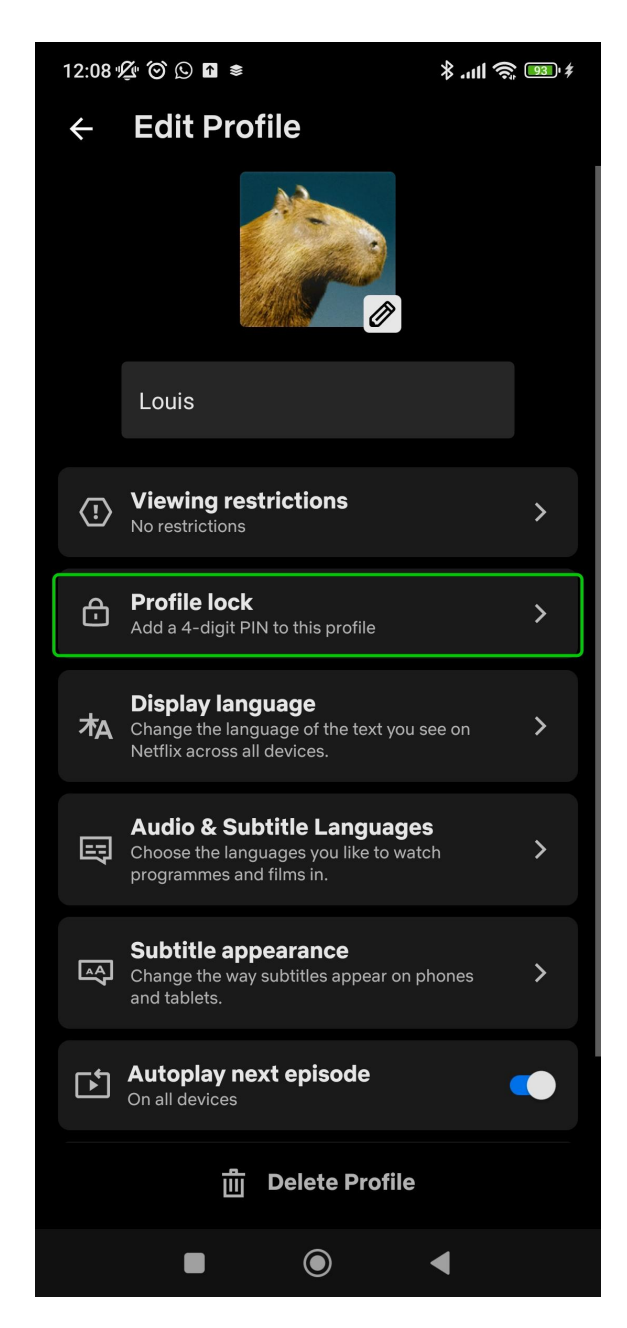

Step 2 – Click the Create profile lock button.

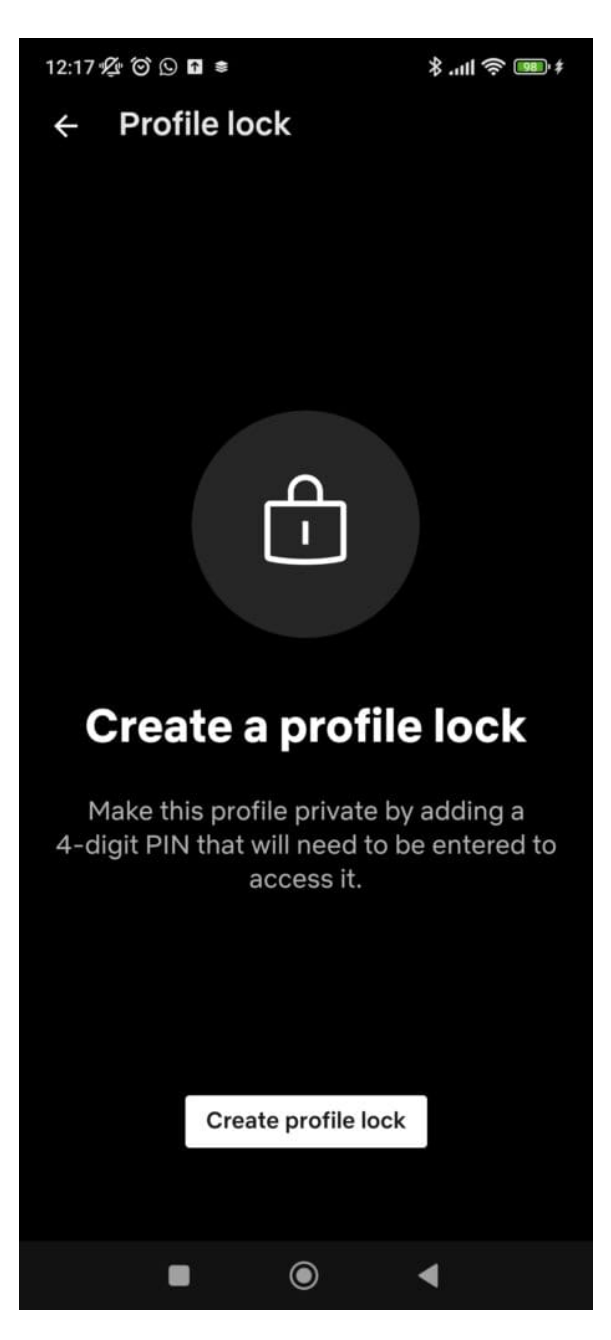

Step 3 – Type in your password and press Enter.

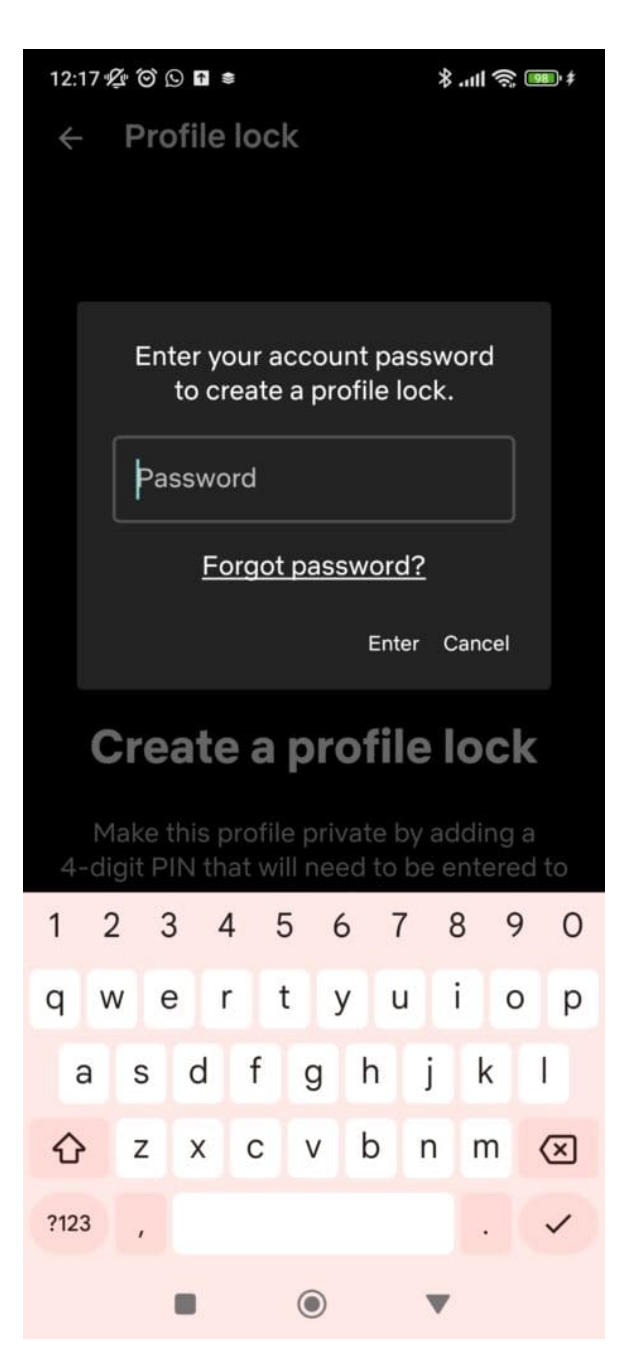

Step 4 – Choose a 4-digit PIN and click Save.

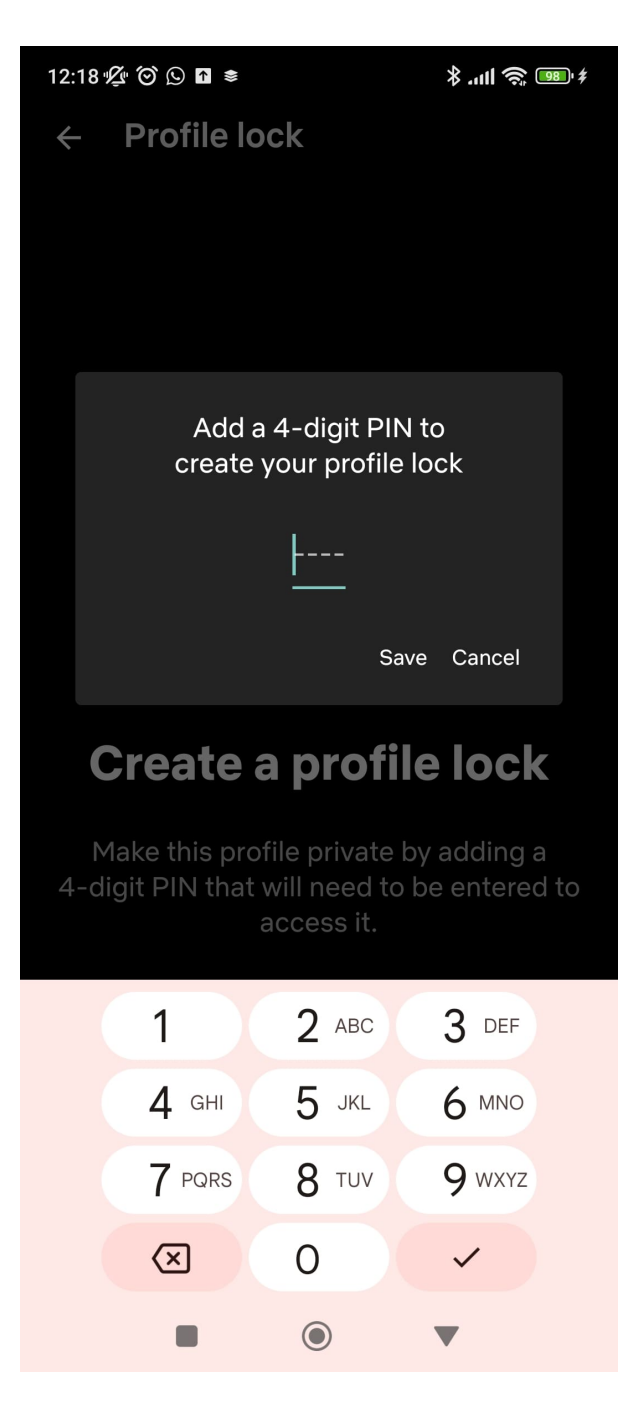

This PIN will now be required to access this account.

## 4 Turning off autoplay

Netflix's autoplay feature, which automatically plays the next episode after watching an episode of a TV show, can cause people to watch Netflix for longer

f 🖸 🖸 in

than they had originally planned. This feature can be turned off to help balance screen time.

#### To turn off autoplay:

Step 1 - Go to your child's Edit Profile page.

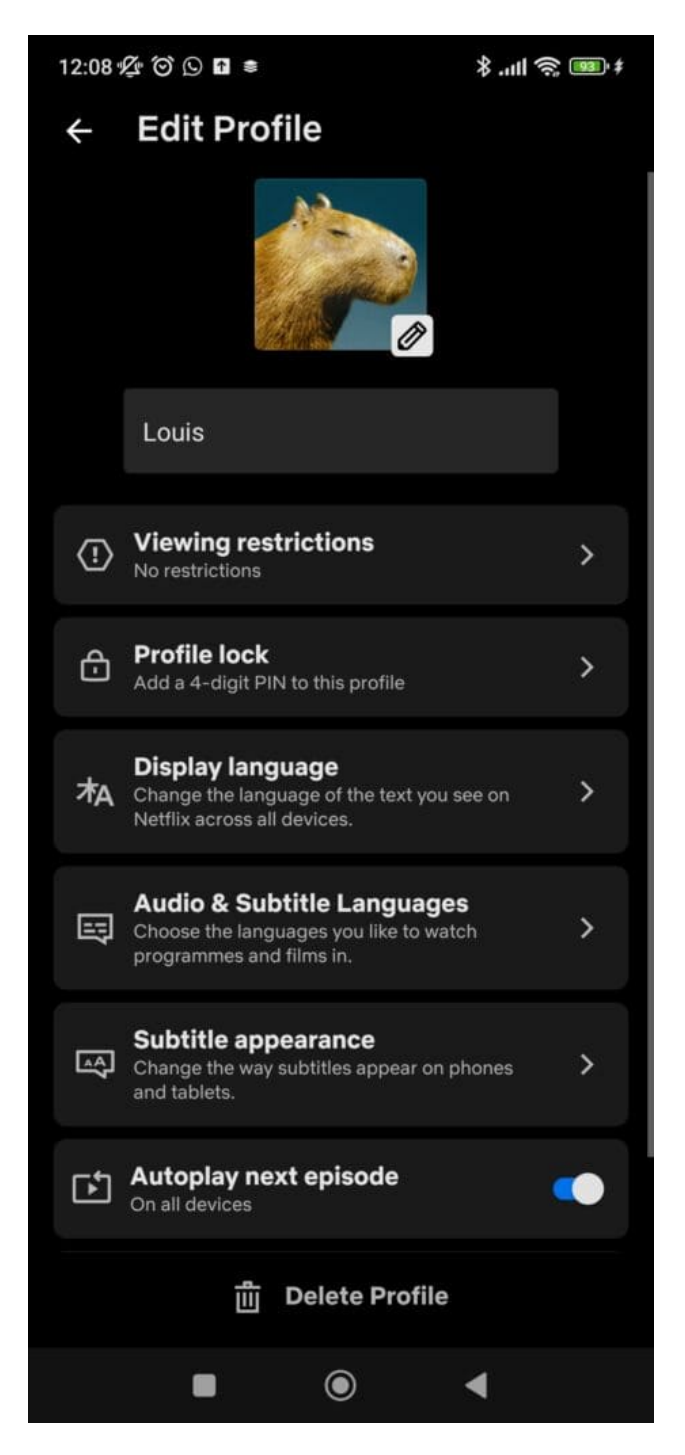

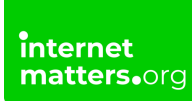

**Step 2** - Scroll down to the bottom of the page and toggle the **Autoplay next episode** option.

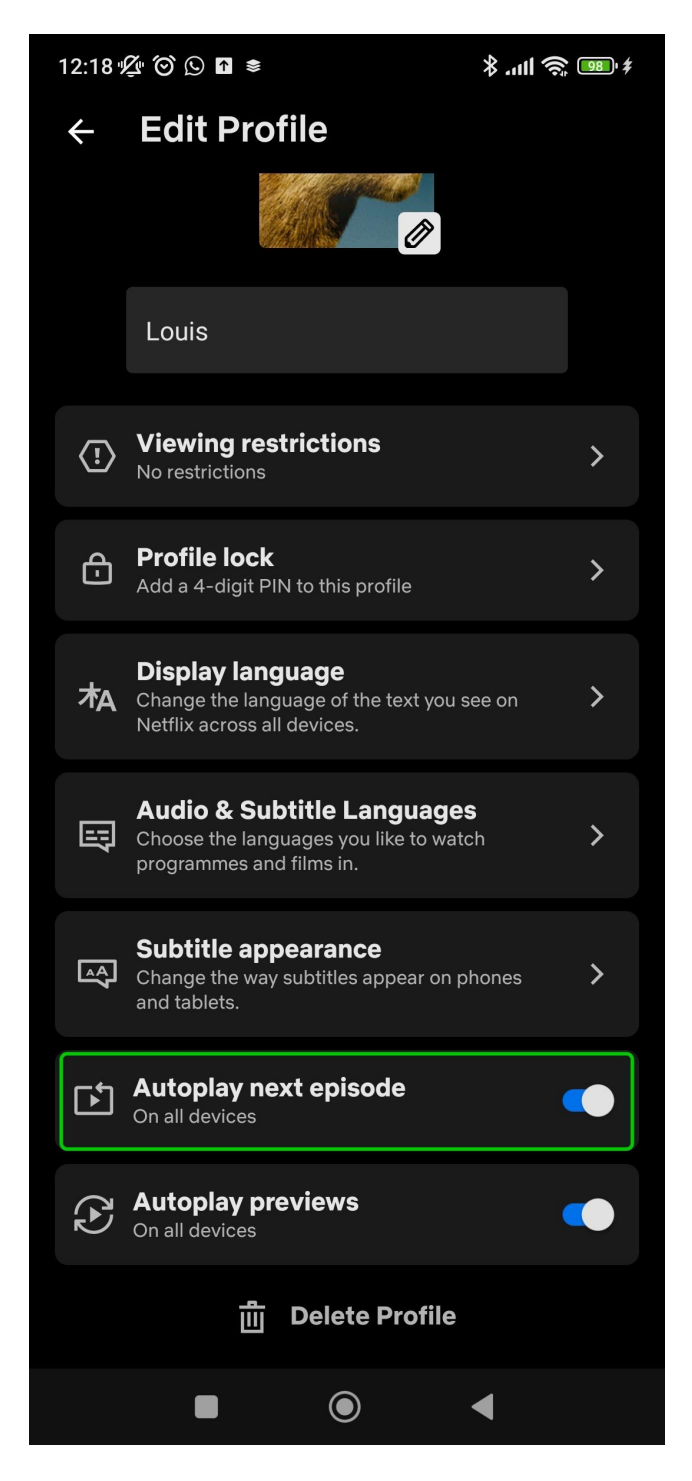

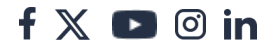